# วิธีการปิดการอัพเดทเว็บไซต์ และ Extension

### ในเว็บไซต์ www.sahakornthai.com

| www.sahakornthai.com/bangsaphan/administrator/index.php                                                                                                    |                                                                                                    |
|----------------------------------------------------------------------------------------------------|----------------------------------------------------------------------------------------------------|
| เนู + เนื้อหา + คอมโพเน้นท์ + ส่วนเสริม + ช่วยเหลือ +                                                                                                    | แจ้ง Update                                                                                                   |
|                                                                                                    | Extension                                                                                                    |
| Extension Update(s) are available: View Updates                                                                                                    |                                                                                                    |
| รูมล่า <mark>3.9.6</mark> ออกมาแล้ว: <mark>อัพเตทเดี๋ยวนี้</mark>                                                                                                    | แจ้ง Update<br>Version                                                                                        |
| ver is using PHP 5.6.31 which is obsolete and no longer receives official security updates by its developers. Th<br>tes at least until 2019-12-01. Please ask your host to make PHP 7.1 or a later version the default version for yo<br>or' directories – typically you can do this yourself through a tool in your hosting control panel, but it's best to ask | e Joomlal Project recommends upgr<br>ur site. If your host is already PHP 7<br>; your host if you are unsure. |
| <b>คุณมีข้อความหลังจากการติดตั้ง</b><br>มีข้อความสำคัญที่แสดงผลหลังจากทำการติดตั้งที่คุณควรให้ความสนใจ<br>ข้อมูลนี้จะไม่ปรากฏขึ้นเมื่อคุณได้ช่อนข้อความรีวิวทั้งหมด<br>อ่านข้อความรีวิว                                                                                                    |                                                                                                    |

## เพื่อป้องกันการกดอัพเดท

## 1. ไปที่เมนู ส่วนเสริม > การจัดการ > อัพเดทเว็บไซต์

| ดอมโพเน้นท์ 🗸                                                    | ส่วนเสริม 🗸                                                | ช่วยเหลือ •                                        | •                                                                                                    |                           |
|------------------------------------------------------------------|------------------------------------------------------------|----------------------------------------------------|----------------------------------------------------------------------------------------------------|---------------------------|
|                                                                  | การจัดการ                                                  | Þ                                                  | ดิดตั้ง                                                                                                    |                           |
|                                                                  | โมดูล<br>ปลั๊กอิน<br>เทมเพลต<br>ภาษา                       | ຈູມລຳ <mark>3.9</mark> .                           | อัพเดท<br>จัดการ<br>คันหาส่วนเสริม Updates<br>ฐานข้อมูล<br>คำเตือน<br>ติดตั้งภาษา นี้                                                            |                           |
|                                                                  |                                                            |                                                    | อัพเดทไชด์                                                                                                    |                           |
| 31 which is obsole<br>9-12-01. Please as<br>ally you can do this | ete and no longe<br>sk your host to n<br>s yourself throug | er receives off<br>nake PHP 7.1<br>gh a tool in yo | icial security updates by its developers. The<br>or a later version the default version for yo<br>ur hosting control panel, but it's best to ask | e Jooi<br>ur site<br>your |

- 2. ทำการคลิกเลือก extension ที่ต้องการปิด หรือคลิกปุ่ม เลือกทั้งหมด
- 3. กดปุ่ม ปิด

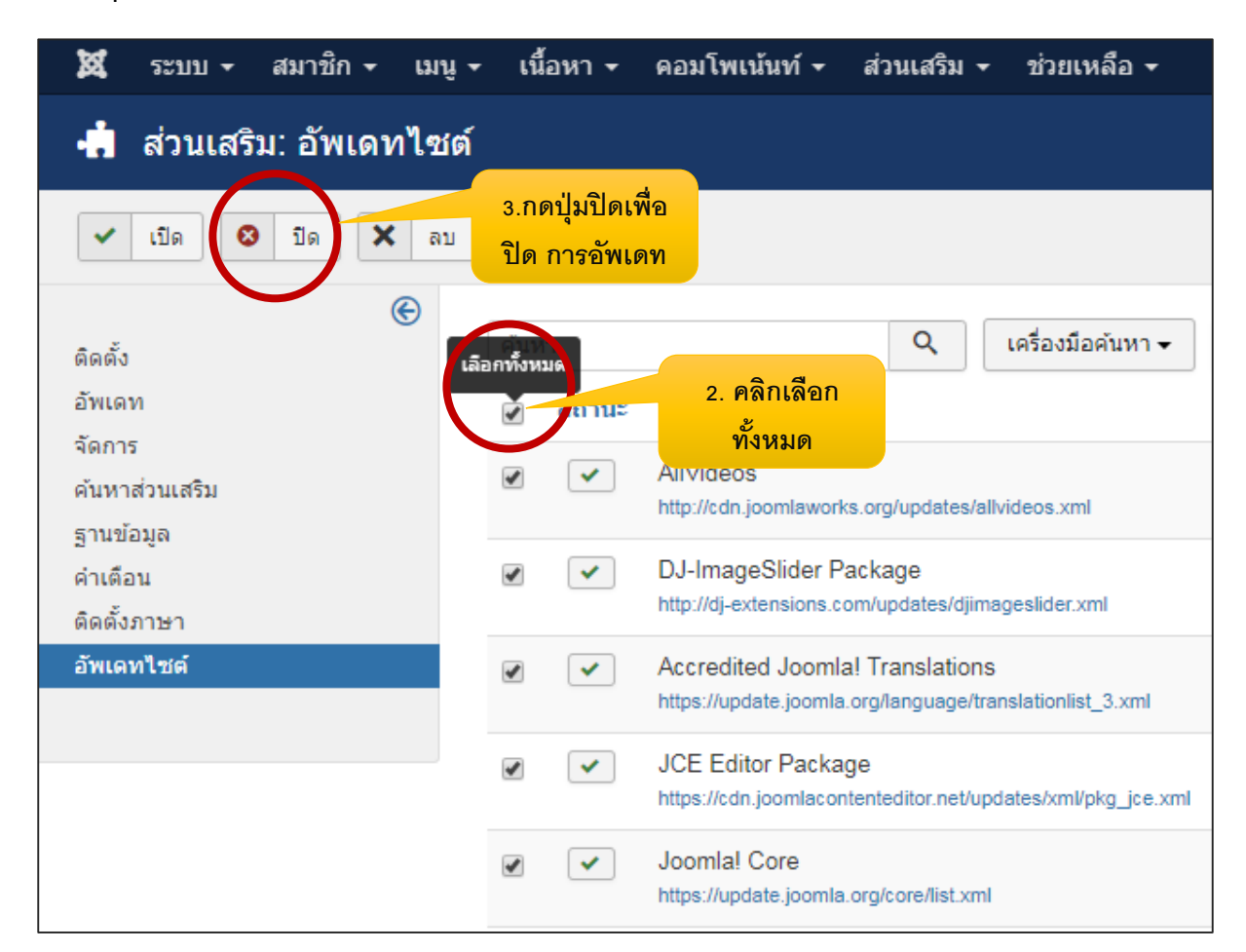

#### ในเว็บไซต์ www.thaicoops.com

วิธีการปิดเหมือนกันการปิดของ <u>www.sahakornthai.com เมื่อ</u>ปิดการอัพเดทแล้ว ยังขึ้นแสดงการ อัพเดทอีก ให้กดไปที่ปุ่ม view Update

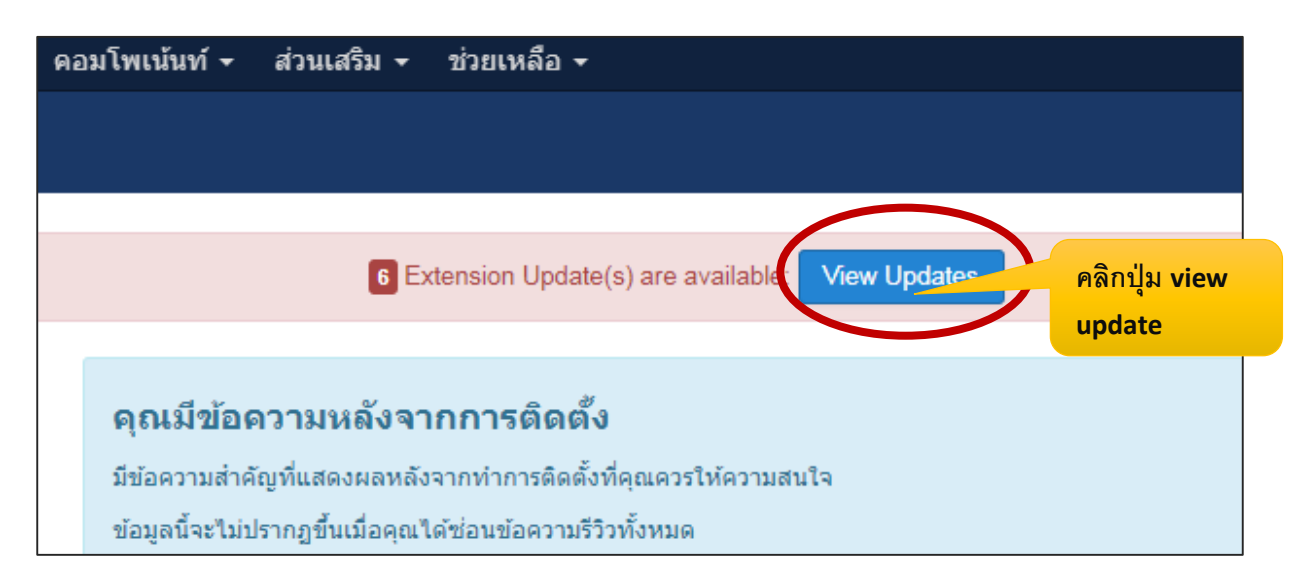

| 🕱 ระบบ 🕶 สมาชิก 🕶 เมนู                                  | 🝷 เนื้อหา 🕶 ดอมโพเข                                                      | น้นท์ 🛨 ส่วนเสริม 🕇                                           | <ul> <li>ช่วยเหลือ -</li> </ul>                           |
|---------------------------------------------------------|--------------------------------------------------------------------------|---------------------------------------------------------------|-----------------------------------------------------------|
| 🕂 ส่วนเสริม: อัปเดต                                     |                                                                          |                                                               |                                                           |
| <ul> <li>± อัปเดด</li> <li>C ค้นหาเพื่ออัปเด</li> </ul> | ต 🛅 ล้างแคช                                                              | คลิกปุ่ม ล้าง<br>แคช                                          |                                                           |
| ติดตั้ง<br>อัปเดด                                       | <mark>คำเดือน</mark><br>ก่อนที่จะทำการอัปเดต ตั<br>คุณควรที่จะทำการสำรอง | องแน่ใจก่อนว่า สิ่งที่กำลั<br>ว <b>ข้อมูล</b> ของเว็บของคุณท์ | ังจะอัปเดตนั้น สามารถทำ<br>ว่ได้ดิดตั้งไว้ก่อนที่จะเริ่มท |
| จดการ<br>ค้นหาส่วนเสริม<br>ฐานข้อมูล                    | ค้นหา                                                                    | ٩                                                             | เครื่องมือคันหา ◄                                         |
| คำเตือน<br>คิดตั้งอาหา                                  | ่ ชื่อ ^                                                                 | ตำแหน่ง                                                       | ชนิด ติดตั้งแล้ว                                          |
| อัปเดตไซต์                                              | AllVideos                                                                | ด้านหน้า<br>เว็บไชต์                                          | ปลั๊กอิน 4.7.0                                            |
|                                                         | <ul> <li>DJ-ImageSlider</li> <li>Package</li> </ul>                      | ด้านหน้า<br>เว็บไชต์                                          | แพค <mark>3.1.2</mark><br>เกจ                             |

\*\* การอัพเดทก็จะไม่ปรากฏอีก หาก ยังขึ้นอีก ก็ทำการตรวจสอบว่าปิดการ อัพเดท จากเมนู ส่วนเสริม >การจัดการ > อัพเดทไซต์ แล้วหรือยัง